## **Guide for Entering Team Tournament Results, 2023**

- 1. Using the S & D League Home page at www.southporttennisleague.org.uk
  - Click "Team Tournaments", (from the list of events run by the league). *Alternatively*
  - Hover over the "Adult League" tab and choose the option for the current year.
- 2. Click on "Cup Competitions (fixtures and results)

| Team Te                                                           | ourna            | iments           | 2023         |     |
|-------------------------------------------------------------------|------------------|------------------|--------------|-----|
| Home Abcut Us                                                     | Documents        | Junior League    | Adult League | Inc |
| League <ul> <li>Summer League</li> <li>Cup Competition</li> </ul> | instures and res | ults)<br>esults) |              |     |

3. This will take you to the League Planner website. Sign in to League Planner using the same user name and password that you use for league matches. Click on the Cup required, example, College Cup, and you will get a list of current matches for that cup, on the League Planner website.

| Draws          | /      |               |        |
|----------------|--------|---------------|--------|
| Event          | Number | r of Draws Er | ntries |
| CUP            | r      |               |        |
| The College (  | Cup    | 1             | 11     |
| Spartans       |        | 1             | 8      |
| Christiana Ha  | artley | 1             | 8      |
| Joseph Lord    |        | 1             | 4      |
| Trinity Shield |        | 1             | 9      |

4. Click Match required – this should open a result page like the main league matches.

| Time Round Stage | No | Home - Away                   | Score             | Location Status |          |
|------------------|----|-------------------------------|-------------------|-----------------|----------|
| 1                | 3  | Sphynx 5 - Birkdale 5         | [10-0 Not played] | Q               | 🔨 Modify |
| 1                | 4  | Carlton 3 - Formby Village 3  |                   |                 | Nodify   |
| 1                | 5  | Formby 5 - Argyle 3           | [5-0]             |                 | 🔨 Modify |
| 1                | 6  | Carlton 3 - Rainford          |                   |                 | 🔨 Modify |
| 1                | 7  | Ormskirk 5 - North Meols 5    | [3-2]             |                 | 🔨 Modify |
| 2                | 9  | Sphynx 4 - Birkdale 4         |                   |                 | 🔨 Modify |
| 2                | 10 | Sphynx 5 -                    |                   |                 | 🔨 Modify |
| 2                | 11 | Formby 5 -                    |                   |                 | 🔨 Modify |
| 2                | 12 | Ormskirk 5 - Formby Village 3 |                   |                 | 🔨 Modify |
| 3                | 13 | 100                           |                   |                 | Nodify   |
| 3                | 14 | 140                           |                   |                 | 🔨 Modify |
| 4                | 15 | (*)                           |                   |                 | Modify   |

5. Click on "Enter Rubber Result" at the bottom, enter player names and score as usual.

All matches...

| Carlton 3 (Ca      | rlton3) - Formby Vil      | age 3 (FornbyVillage3)   |                         |                      |
|--------------------|---------------------------|--------------------------|-------------------------|----------------------|
| Time:              |                           |                          |                         |                      |
| Draw:              | CUP – The College Cup     |                          |                         |                      |
| Score:             |                           |                          |                         |                      |
| Match confirmed:   | No                        |                          |                         |                      |
| Email all match    | users                     |                          |                         |                      |
| Add comment        |                           |                          |                         |                      |
| Match overvi       | ew                        |                          | $\mathbf{X}$            |                      |
| Event Carlton 3 (C | arlton3) - Formby Village | 8 (FornbyVillage3) Score |                         |                      |
| MS                 |                           |                          |                         |                      |
| WS                 |                           |                          |                         |                      |
| MD                 | <u>2</u>                  |                          |                         |                      |
| WD                 |                           |                          |                         |                      |
| XD                 | 2                         |                          |                         |                      |
| Reschedule ma      | tch Relocate match        | Switch Home and Away Ma  | atch Enter match result | Enter rubber results |
| Add comment        | Clear rubber results      |                          |                         |                      |

Notes: To see the full draw for a tournament click on the "Draw" tab towards the top of the page. Individual (printable) scoresheets can be found on the S&D League Website "Documents" Page, in the section for Cup Competitions.